# **User Manual**

## **Extension Reforms Monitoring System**

**Ministry of Agriculture and Farmers Welfare** Department of Agriculture and Cooperation and Farmers Welfare

#### Implementing Scheme- ATMA (Agriculture Technology Management Agency)

Website URL: http://extensionreforms.dacnet.nic.in

Support Team Email ID: <a href="mailto:support.ems-dac@gov.in">support.ems-dac@gov.in</a>

Test Login Username: Test Login

Test Login Password: Test@349

Project Execution by

National Informatics Centre Department of Electronics & Information Technology (DeitY) Ministry of Communications & IT

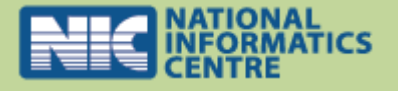

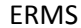

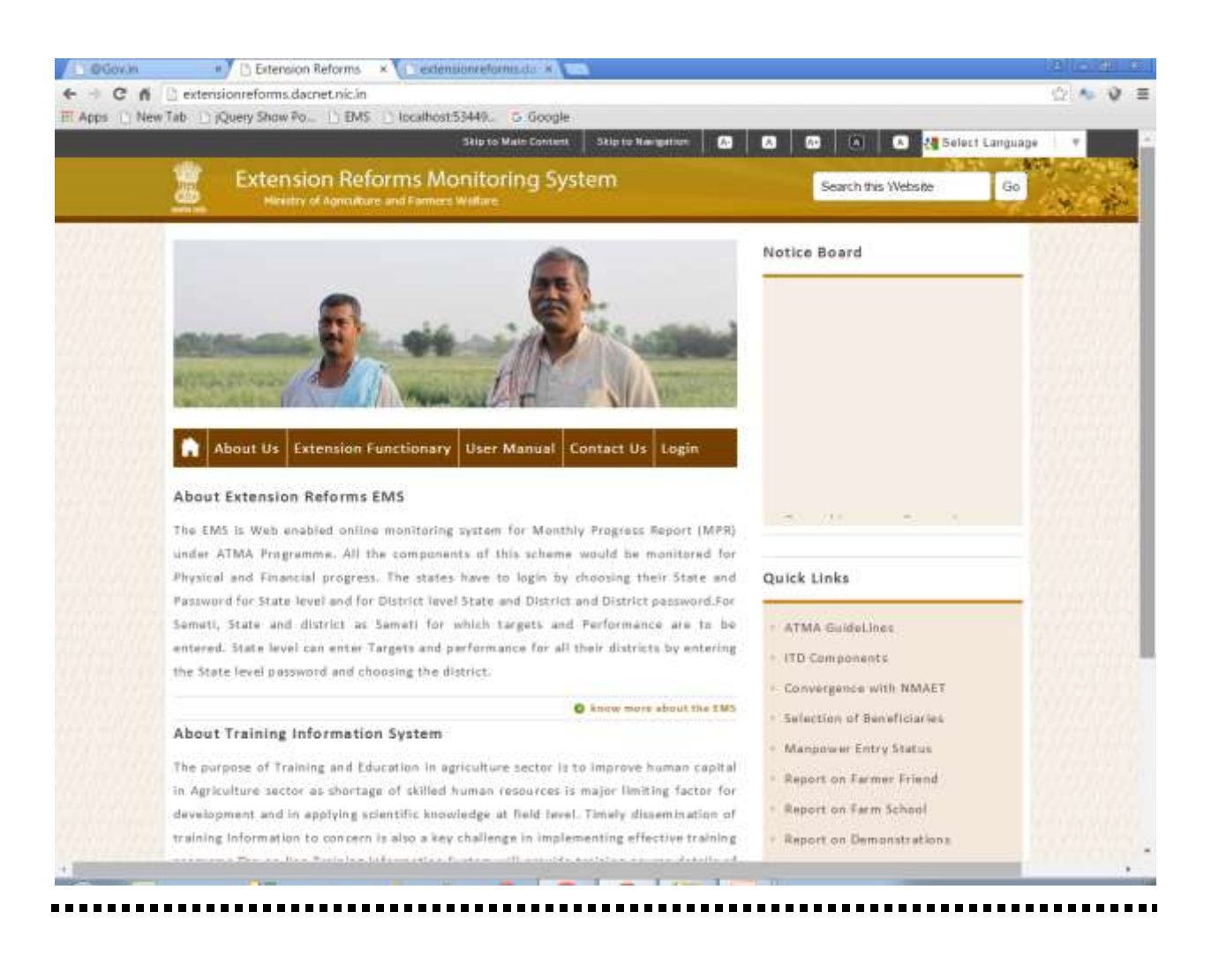

# **INDEX**

| 1. | Introduction                | 1  |
|----|-----------------------------|----|
| 2. | Design Document             | 2  |
|    | a) Application architecture | 2  |
| 3. | Workflow of application     | 18 |
|    | a) Home page                | 18 |
|    | b) Login through DAC        | 19 |
|    | c) Login through State      | 20 |
|    | d) Login through district   | 25 |
| 4. | Conclusion                  | 32 |

# Introduction

The main objective of Extension Reforms Monitoring Application is to monitor extension activities under various components for physical and financial achievements and to create awareness on improved agricultural technologies, products, diagnostic services among the farmers through Demonstration and Training programs. The system is able to monitor the major activities of Agricultural Extension Division on assessment, refinement and demonstration on technology/products and Training programs being given to farmers at field level. The web enabled system also facilitates to monitor the Component wise Monthly Progress for Physical and Financial Targets and Achievements. The ERMS application is being implemented through ATMA at State/SAMETI/District level. The Login facility has been provided at Centre/State/District level for monitoring reports and for submitting the details.

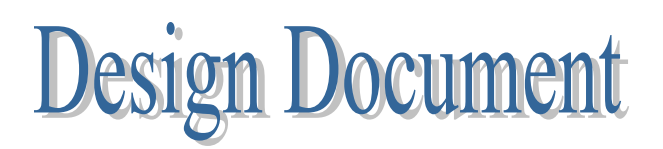

#### **1. Application Architecture**

i) User can login into EMS application through various logins

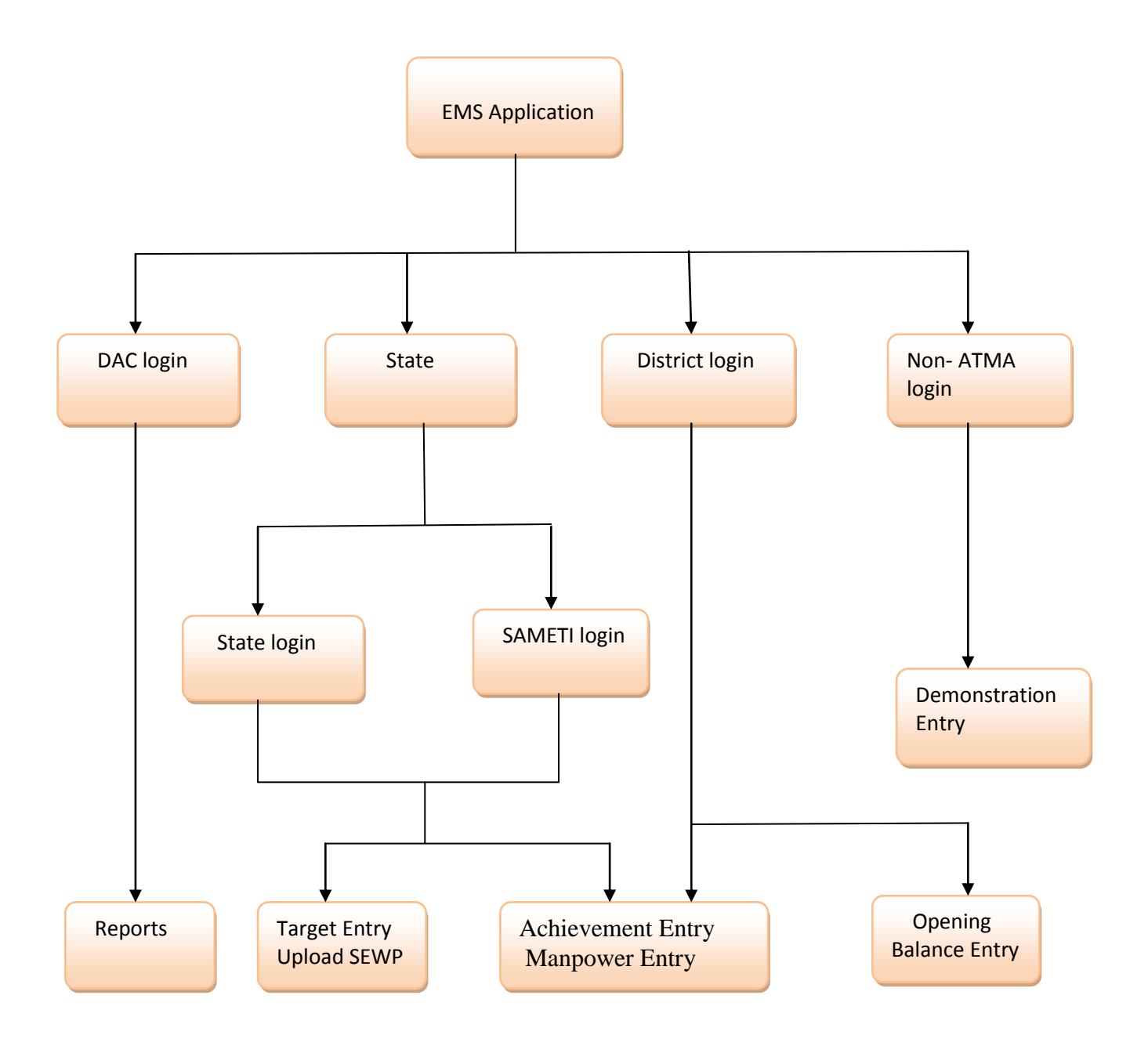

- ii) EMS application has following modules:
  - ✤ Target Entry: This module facilitates State officials to assign physical and financial targets to districts under various components and activities.
  - Achievement entry: In this module physical and financial achievements achieved by districts through the year are entered to the respected components like training of farmers, exposure visit of farmers, kisan mela, demonstrations, farm school etc. For eg in component training of farmers district enter the record that how many farmers have trained and how much money has been spend on this training.
  - Manpower entry: In this module all manpowers in states & their districts are entered like PD, DPD, BTM, ATM etc. In these module details of manpower is entered for eg name, age, mode of recruitment, qualification, experience etc.
  - Opening Balance Entry: In this module, balance left in previous financial year is entered by the district.
  - Upload Approved State Extension Work Plan:-In this module, state upload it's approved SEWP for further action.
  - Change password: This module is to change password of state/district. When user login first time in the portal he/she get change password screen. Change password is implemented through OTP (one time password).
  - SMS module: This module is developed to send messages to the farmers who have attend the training in their respective districts. The message contains subject, date and place where training is taken and they are request to reply about the training.
  - ✤ Reports: This section contains various kinds of reports as per the requirements of the user. MPR (monthly progress report) report shows all the targets and achievements for a state/ district through the year.

Workflow of Application

#### 1. Home Page

To use this portal first step is to login into the Extension Reforms portal given at top right corner of portal. There are four types of login-DAC, state/sameti, District and Non-Atma. Select state/sameti/district and enter password to get into the portal.

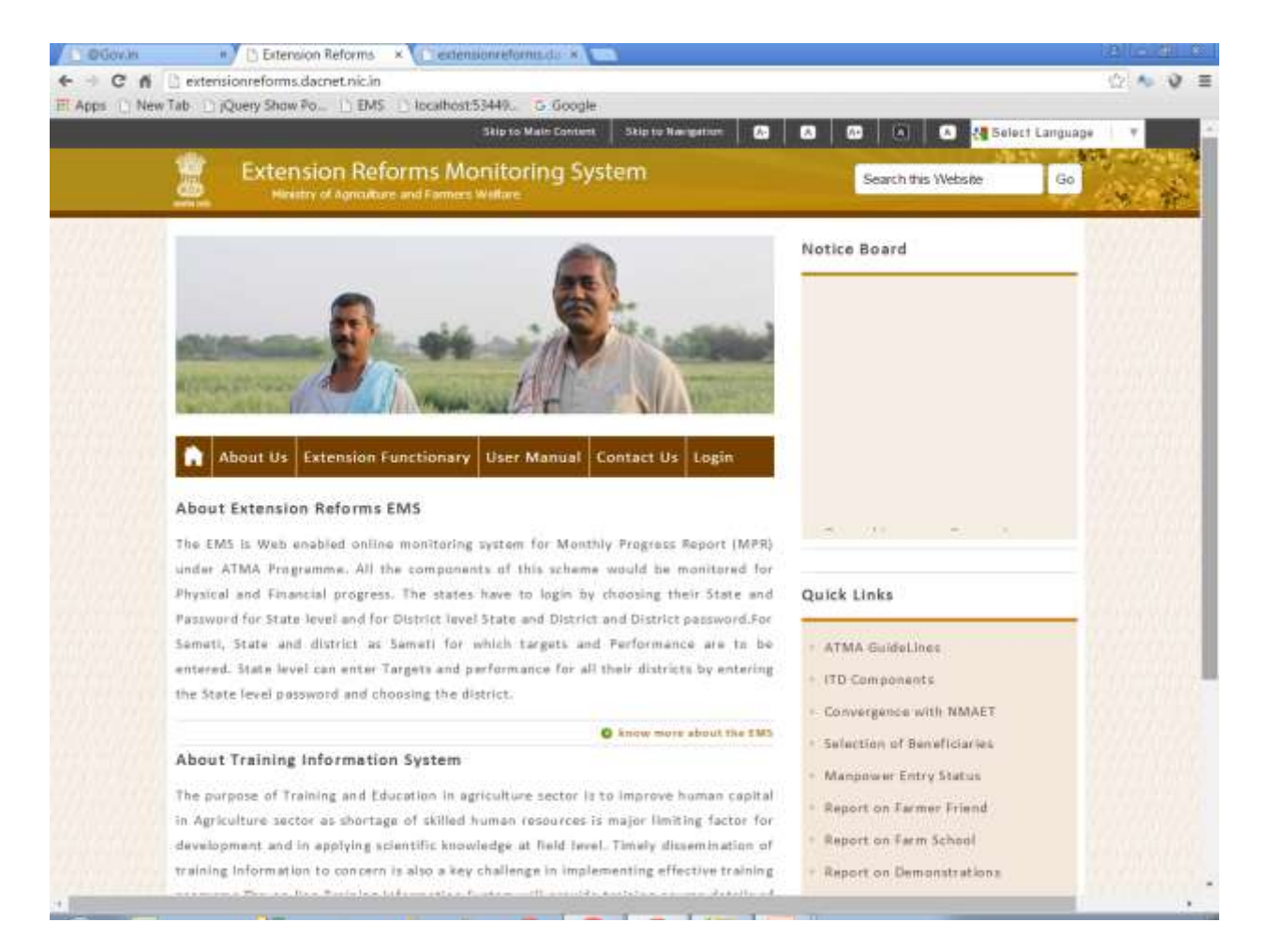

#### 2. DAC Login

Report section is available in DAC login. It contains many types of state-district wise reports like Manpower reports, Achievement entry reports, MPR reports, Target entry reports etc. Below image shows manpower entry status of all states. There is also provision for download report in PDF & Excel format.

| 4 | 10          | Hendry of Aprila     | en and Tar | ters Wall |         |        |     |         |        |       |       |         |          |            |      | 11     | 1      | 18 T | È. |
|---|-------------|----------------------|------------|-----------|---------|--------|-----|---------|--------|-------|-------|---------|----------|------------|------|--------|--------|------|----|
| F |             |                      |            |           |         |        |     |         |        |       |       |         |          | 133        |      |        |        |      |    |
|   | Abstract o  | f Reports Det        | tailed Re  | ports     | SEWP    | Report | To  | tal SM  | 5 Sent | to Fa | rmori | F R     | armor    | Repo       | rts  | logout |        |      |    |
|   | and is some | 10.4                 |            | 1         | State   | Wise   | Man | powe    | er En  | tries | Stat  | us      |          |            |      |        | 14-510 | 2015 |    |
|   | _           |                      |            |           | -orean. |        |     | ******* |        |       |       |         |          |            |      |        |        | 1    |    |
|   |             | e (elater            | linte      | Geneter   | Break   | Deasty | ALL |         | EQ.    |       | 000   | NEE     | D.       | 100        | 1000 | KIN!   | mine   |      |    |
|   | 5           | A AND N              | 0          |           | e.      | c      | e   | 1       | ¢.     | .0    | ŏ.:   | 1.1     | 10       | ្ន         | 7    | 24     |        |      |    |
|   |             | ANDIHRA              | 1ú         | - 72      | 6       |        | 3   |         | 6      |       | 10    |         |          |            | -    | 19.8   | 285    |      |    |
|   |             | PRADEIH              | 1.1        | 100       | 10.53   | 1      | 3   |         |        |       | 13    | 12      | 12       | 12         | 100  | 200    | 1      | -    |    |
|   | 1           | PRADESH              | 80         | ्रष्ट     | 0       | 0      | .8  | Φ.      | 20     | 0     | q.:   | 0       | <u>.</u> | <u>0</u> 0 |      | 0      | 10     | -    |    |
|   | 4           | A53.4M               | 0          | 0         | 0       | 4      | 1   | 1       | 0      | 0     | 8     | 18      | 11.      | Q          | 36   | 41     | 145    |      |    |
|   | 1           | SIMAK                | ्य         | :0        | 1       | 14     | 0   | -81     | 0      | 26    | 36    | 28      | 5.       | 26         | 12.6 | 456    | 711    | -    |    |
|   | *           | CHANDIGARH           | 1.0        | .0        | 0       | 0      |     |         | 0      | 0     | -D    | 0       | 0        | - 0        | 1    | 0      | -      |      |    |
|   | . 7         | Сниаттіздавн         | 0.0        | :0        | 0       | 0      | -0- | 0.      | 0      | -3    | 15    | 14      | 51       | - 11       | 69   | 119    | 222    | -    |    |
|   |             | NAGAR HAVELI         | - 6        | :0        | 0       | 0      | 0   | 0.      | 0      | 0     | 0     | ¢       | 0        | 0          | 10   | 0      | 18     |      |    |
|   |             | DAMAN AND<br>DIV     | .0         | 0         | c       | .0     | 0   | 0       | 0      | .0    | 8     | 8       | g        | .0         | 1    | 0      |        |      |    |
|   | 10          | DELINI               | 0          | 6         | 0       | 0      | 8   | 0       | 0      | 0     | 8     | 0       | a        | 0          | -B   | 0      | 0      |      |    |
|   | 74          | GOA.                 | 00         |           | 0       | 0      | 0   | 0       | 0      | 0     | 0     | 0       | 0        | 0          | Ð    | 0      | 00     |      |    |
|   | 12          | GUJARAT.             | 0          | 0         | 0       | 1      | 8   | 1       | 0      | 11    | 44    | 26      | 11       | 0          | 141  | 242    | 487    |      |    |
|   | -18         | HARTARA              | 0          | .0        | 0       | 0      | 0   | 0       | 0      | 0     | a.    | 3       | 0        | 1          | .0   | 5      | 16     |      |    |
|   | 3#          | HUMADHAL<br>PRADESH  | 0          | 0         | 0       | 0      | 0   | 0       | 9      |       | 10    | 12      | 13       | 0          | 75   | 40     | 180    |      |    |
|   | 11          | JAMMU AND<br>EASIMIS | 0          | - 20      | a.      | 0      | 0   |         | (i)    | 11    | 4)    | <u></u> | 3        | 0          | ņ.   | 25     | 37     |      |    |
|   | 10          | IHARAND              | 11         |           | 0       | 1      | 0   | 1       | 0      | 11    | 16    | 10      | 11       | 1181       | 148  | 105    | 333    |      |    |
|   | 10          | SABNATARA            | 1.1        |           | 0       | 0      |     |         | 0      | 0     | 0     | .0      | 28       | 2          | 129  | 82.0   | 417    |      |    |
|   | 18          | VERALE               | 1          | 0         | 0       | 14     | 0   | T       | 0.     | 14    | 13    | 5       |          | 0          | 63   | 66     | 110    |      |    |
|   | 15          | LAKSHADWEEP          | 0          | 0         | 0       | 0      | .0  | 0       | 0      | 0     | 6     | 0       | 8        | 0          | D    | 0      | 0      |      |    |
|   | 28          | MADHYA               | 36         | 1         | d       | -0     |     | e       | 6      | 34    | SL.   | 100     | 44       | 1          | 194  | 124    | 100    |      |    |

#### 3. State Login

a. **Change Password**:-When first login into the system, change password screen appears. It requires name, mobile and email address and after submit an OTP is send to registered mobile number. After this user can change his/her password.

|                                     |                                                   | Skip to Main Conter                                               | nt Skip to Navigation                                             |                                 | 🔺 👌 🖓 Select Language        |     |
|-------------------------------------|---------------------------------------------------|-------------------------------------------------------------------|-------------------------------------------------------------------|---------------------------------|------------------------------|-----|
| Extension Re<br>Meetry of Agreed    | eforms Mon                                        | itoring Sys                                                       | tem                                                               |                                 |                              | * * |
| Opening Balance Entry               | Upload SEWP                                       | Target Entry                                                      | Manpower Entry                                                    | Achievement Entry               | Reports Logout               |     |
| web mer TEST LOGIN                  |                                                   |                                                                   |                                                                   |                                 | 14-5ep-2015                  |     |
|                                     | Change Pa                                         | ssword                                                            |                                                                   |                                 |                              |     |
|                                     |                                                   | CHAN                                                              | GE PASSWORD                                                       |                                 |                              |     |
|                                     |                                                   | Name                                                              |                                                                   |                                 |                              |     |
|                                     |                                                   |                                                                   |                                                                   |                                 |                              |     |
|                                     | Ma                                                | bile Number                                                       | 2                                                                 |                                 |                              |     |
|                                     | 2                                                 | 1000                                                              | 1                                                                 |                                 |                              |     |
|                                     | 20                                                | an Address                                                        |                                                                   |                                 |                              |     |
|                                     |                                                   |                                                                   |                                                                   |                                 |                              |     |
|                                     |                                                   |                                                                   | Subinit                                                           |                                 |                              |     |
|                                     |                                                   |                                                                   |                                                                   |                                 |                              |     |
|                                     | Plaane skange<br>Alghan umeric<br>smail letter av | your all partword i<br>minimum 8 characte<br>d one special charac | ermediately. Passward show<br>rs long with etirall one cap<br>lei | in be<br>ital latter.one        |                              |     |
| Hume   FAQ   Fe                     | edback   Contact U                                | s   Hirmop   L                                                    | lek to Uz.   Terma & Con                                          | ditions   Privacy Policy        | Copyright Policy             |     |
| Site is designed and host of by Nat | larial Informatics Centr                          | e. Contentia gubliahes                                            | d and managed by Drivetoral                                       | ne of Extension, Ministry of Ag | Kulture and Termers Welfere. |     |
|                                     | For any query a                                   | int Suggestions Pleas                                             | a stream entroutient                                              | darjarija ainerjini             |                              |     |

b. **Opening Balance Entry:-** Select Year and enter all financial details for that year. Sytem will calculate Opening balance for that year.

| C @Gov.m                 | Extension Reform                | u × Cedensionreforms.de × C                                   | 2                                      |                |                    | ial codi | 80 |
|--------------------------|---------------------------------|---------------------------------------------------------------|----------------------------------------|----------------|--------------------|----------|----|
| + - C fi                 | extensionreforms.dacnet.nic Tab | An/OpeningBalanceEntry.aspx                                   |                                        |                |                    | 12 N 9   | =  |
| and highly in the second | The Construction of the         | and Changester Stands                                         |                                        |                |                    |          | 1  |
|                          | Opening Balance Entry           | Upload SEWP Target Entry                                      | Manpower Entry                         | Achievement Er | try Reports Logout |          |    |
|                          | Wellinson TEST LOGIN            |                                                               |                                        |                | 14-Sep-2015        |          | 1  |
|                          |                                 | Opening Balance Entr<br>*All Entrie                           | y As On 1st April<br>s are in Rs. only |                |                    |          |    |
|                          |                                 | Financial Year*                                               | 2015-2016                              | •              |                    |          | 2  |
|                          |                                 | Fund Available including<br>interest as on 1st April<br>2014* |                                        |                |                    |          |    |
|                          |                                 | Fond Recieved during the<br>year 2014-2015*                   |                                        |                |                    |          | 1  |
|                          |                                 | Total Fund Available<br>during the year 2014-<br>2015*        |                                        |                |                    |          |    |
|                          |                                 | Expenditure during the year 2014-2015*                        | -                                      |                |                    |          |    |
|                          |                                 | Unspect Balance es co<br>21st March 2015*                     |                                        |                |                    |          |    |
|                          |                                 | Interest accrued till 31st<br>March 2055*                     |                                        |                |                    |          |    |
|                          |                                 | Opening Belance at on 1st<br>April 2015*                      |                                        |                |                    |          |    |
|                          |                                 | Sav                                                           | e Record                               |                |                    |          |    |
| 4                        | 17.214                          |                                                               | I T I I                                |                |                    |          |    |

c. **Upload Approved State Extension Work Plan:-** Select financial year, approved committee, date of approval and upload SEWP in pdf, doc or docx format.

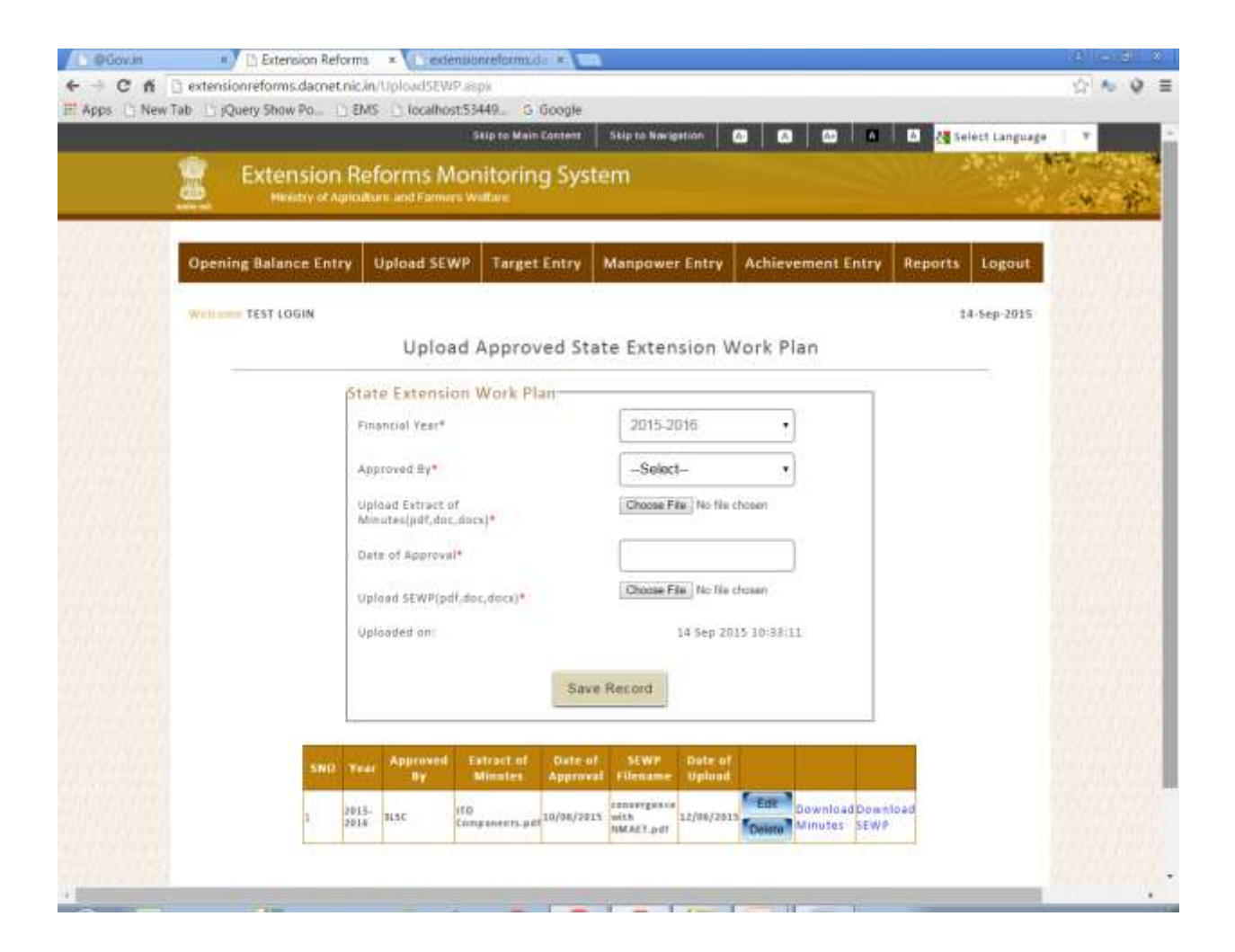

d. **Target Entry Form**:- In this form financial year, component, subcomponent, type and district (if required) is selected and physical & financial target is entered with unit.

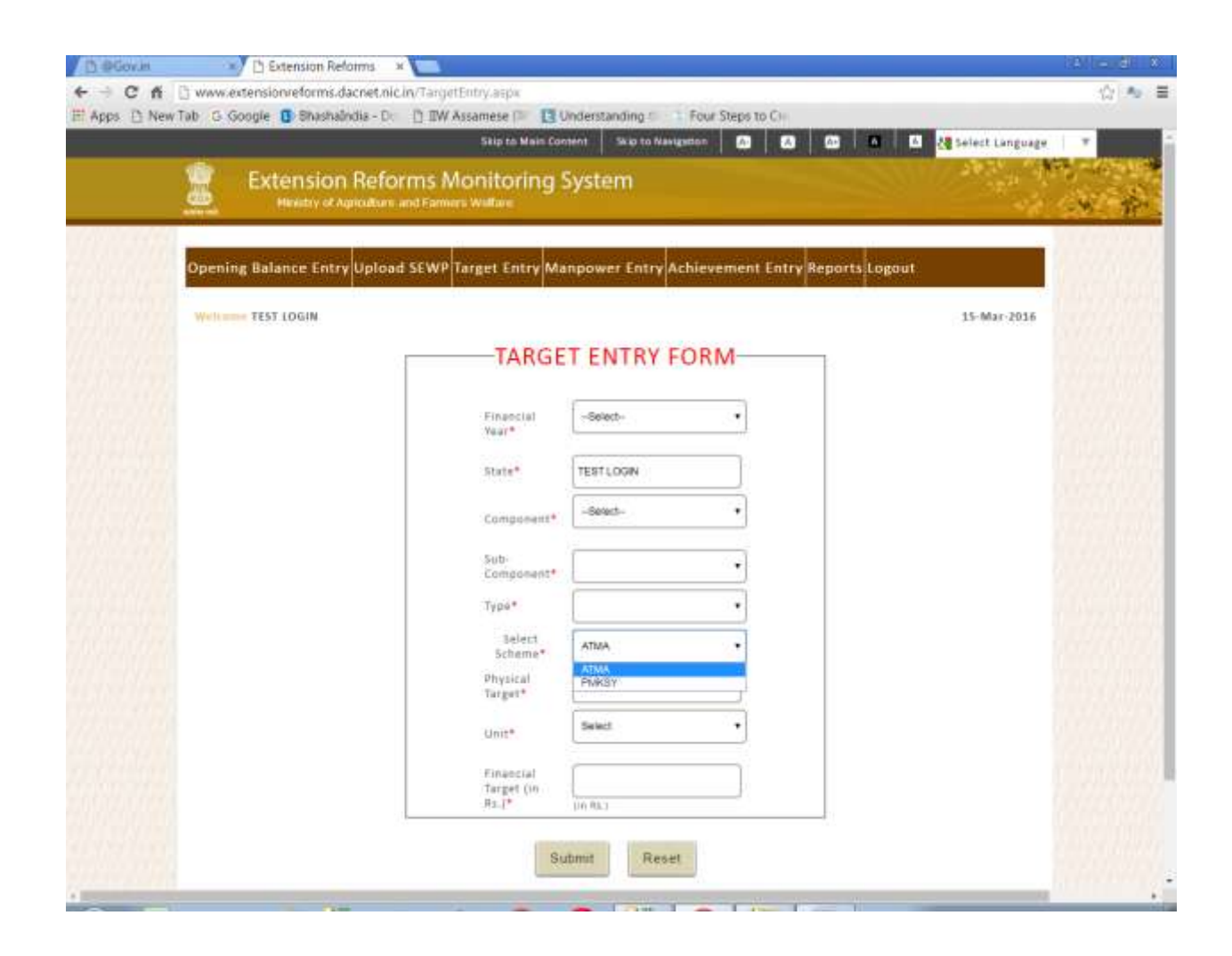

e. Achievement Entry Form: - Financial year, month, component, subcomponent, type, sector and subsector are selected for the entry. All fields are mandatory. On the basis of component and subcomponent entry form appears. That means for each component different entry structure is there. Below image shows entry format for [A.3]Exposure Visit. Enter all records and click on 'Save Record' button to save data. As we save data it

| CAL     | www.extensionre        | forms.dacnet.nic.in/Training_o    | (_Farmersatpx               |                      |                    |                | 1                |
|---------|------------------------|-----------------------------------|-----------------------------|----------------------|--------------------|----------------|------------------|
| D New T | ab G Google 🚺          | Shashalindia - D: 🍈 IIW Assar     | nese 💷 🖪 Under              | istanding 👘 👔 Four   | Steps to Cill      | -              |                  |
|         |                        |                                   | Skip to Main Content        | Skip to Navigetion   |                    | 28 Sele        | ict Language 👘 🔻 |
|         | 🖳 Exter                | ision Reforms Mor                 | nitoring Sys                | tem                  |                    | Can the second |                  |
|         | Here Have              | atry of Agriculture and Farmers W | Mare                        |                      |                    |                | W                |
|         |                        | ji ji                             | In the second second second |                      |                    | -              |                  |
|         | Opening Balanc         | e Entry Upload SEWP Targ          | et Entry Manpo              | wer Entry Achiev     | ement Entry Report | is Logout      |                  |
|         | Welliame TEST LOG      | SIN                               |                             |                      |                    | 15             | Mar-2016         |
|         |                        |                                   | ACHIEVEME                   | INT ENTRY FORM       | a                  |                |                  |
|         |                        | Component 1/                      | . 31Exposule visits of      | Extension Functioner | es and PRI members |                |                  |
|         | -                      | Constant of the second second     |                             | (                    |                    | (              |                  |
|         | components             | (Acajesposure vents of Entense: * | emancial years              | 2010-2016            | • Month-           | Apri           |                  |
|         | Sub-Component*         | No Subcomponent                   | Тури*                       | Мо Туре              | Scheme*            | ANNA           | •                |
|         | Sector*                | 'AGRICULTURE'                     | Sub-Sector*                 | Field Preparation    |                    |                |                  |
|         |                        |                                   |                             | -                    |                    |                |                  |
|         |                        |                                   | 5                           | NUBMIT               |                    |                |                  |
|         | Table 1 and the differ | state Shortsal 7 Number Fire      | neia) En 100000.00          |                      |                    |                |                  |
|         | iE.                    | xposure Visit Details             |                             |                      |                    |                |                  |
|         |                        | Name of the                       |                             | Tepic of Visit*      | <u> </u>           |                |                  |
|         |                        | initiality venue.                 |                             | 1                    |                    |                |                  |
|         | 1                      | Date: From*                       |                             | To*                  |                    |                |                  |
|         | 1                      | Number of Days of                 |                             | Number Of            | (1)                |                |                  |
|         | 3                      | Wait.                             |                             | Functionery*         | ATT.               |                |                  |
|         |                        | Unit Cost As per                  |                             | Unit Cost As         |                    |                |                  |
|         | 1                      | Competent Authority               |                             | Cafeterialin         | 1000.00            |                |                  |

will appear below in the grid.

f. **Manpower Entry Form**: - In this basic details of manpower are entered like designation, name, gender, mode of recruitment, present remuneration, experience, mobile number etc. There is also provision of uploading image of manpower.

| COGovin n                                                                                                    | EAMS × Edensionreform                                      | ilde in the                                                                                                    | (Allevella)        |
|----------------------------------------------------------------------------------------------------|------------------------------------------------------------|----------------------------------------------------------------------------------------------------|--------------------|
| ← → C fi ] extensi                                                                                                    | onreforms.dacnet.nic.in/ManPowerEntry.aspx<br>wery.Show.Ro | G. Roonie                                                                                                    | 요☆ 🍆 🥹 🗏           |
| the shires of them that in the                                                                                                    | and man for C may C administration                         |                                                                                                    |                    |
|                                                                                                    | Ma                                                         | npower Deployment Details                                                                                                    |                    |
|                                                                                                    |                                                            |                                                                                                    |                    |
|                                                                                                    | Select Scheme*                                             | -Seett-                                                                                                    |                    |
|                                                                                                    | Select Functioners <sup>®</sup>                            | -Select-                                                                                                    | COMPANY OF         |
|                                                                                                    | Ertar Nama*                                                | Mr •                                                                                                    | 1000000000         |
|                                                                                                    | Salact Gandain                                             | Male •                                                                                                    | contraction of the |
|                                                                                                    | Mode Of Recruitment*                                       | •                                                                                                    | 1000000000         |
|                                                                                                    | Present Remanenation*                                      |                                                                                                    | 11111111111        |
|                                                                                                    | Operational Expenses*                                      |                                                                                                    | 1673757            |
|                                                                                                    | Date of Appointment*                                       |                                                                                                    | 0740710001         |
|                                                                                                    | Contract working period Year*                              | G v Marrin <sup>a</sup> G v                                                                                                    | The states         |
|                                                                                                    | Age in years as on Appaintment Date*                       |                                                                                                    | Repairies and      |
|                                                                                                    | Qualification*                                             | •                                                                                                    | 00000000           |
|                                                                                                    | Espanience in year*                                        |                                                                                                    | 10000000000        |
|                                                                                                    | Enter Mobile Number®                                       |                                                                                                    | 100000000          |
|                                                                                                    | Enter-Landing Nambet                                       |                                                                                                    | 201200000          |
|                                                                                                    | Exter Email Address*                                       |                                                                                                    |                    |
|                                                                                                    | Upload Photo                                               | [Choose file] No No choose Image size not more than 100 KB                                                                                                    |                    |
|                                                                                                    | Registered on SMI Portal*                                  | 0 7ml 0 No                                                                                                    |                    |
|                                                                                                    | Mave a GPS enable Smart Phone *                            | O YES O No                                                                                                    |                    |
|                                                                                                    |                                                            | Submit Reset                                                                                                    |                    |
| A Participant in the second second se |                                                            | Provide State Stat |                    |

g. **Reports**:- This section contains various kinds of reports. Below image show state MPR report.

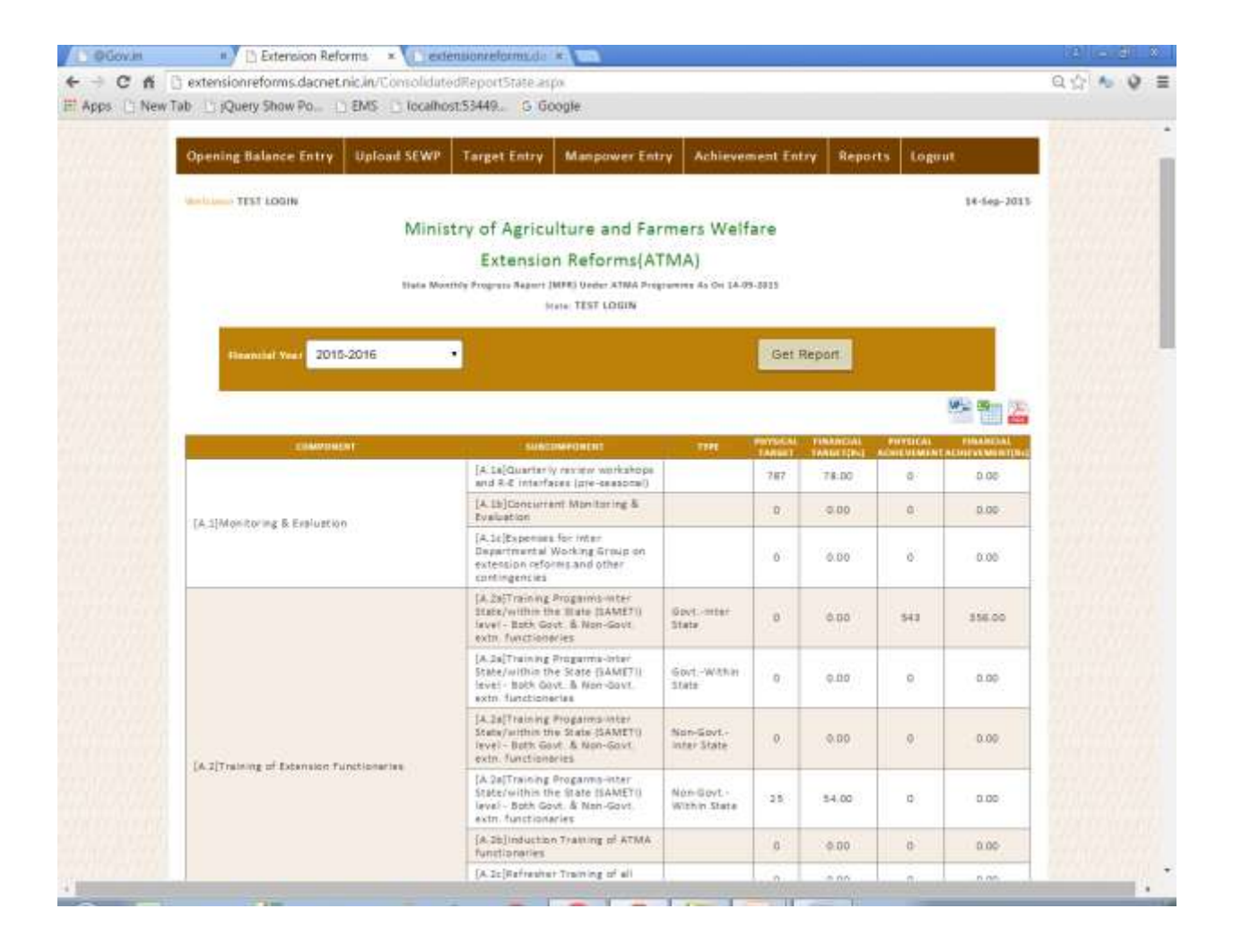

### 4. Login through District

| T Apps New Tab D Query Show Po | Skip to Main Contere Skip to Navigation 🕥 💩 🚳                                                                                                    | D C Silvert Language T              |
|--------------------------------|----------------------------------------------------------------------------------------------------|-------------------------------------|
| Opening Balance                | Entry Manpower Entry Achievement Entry Report Logout                                                                                                    |                                     |
| Weichner TEST DASTRI           | Change Password<br>Change Password                                                                                                    | 14-5ep-2015                         |
|                                | Name                                                                                                    |                                     |
|                                | Email Address                                                                                                    |                                     |
| Hims 1                         | Please change your aid passment immediately, Passanod should be<br>Alabacemeric minimum & (baracter) long with attract one capital Letter, one<br>small letter and one special character<br>D. Prodback Contact U.S. Streman Link to U.S. Terma & Conditions Provacy Paller | v    Dopyright Pallay               |
| Site is doing red and hout     | ed by Netlonal (Hor matics Centre, Contants published and menaged by Unectorate of Extension, Ministry of<br>For any query and Suggestions Please write to support (dist) new dar(at)ges(dot)in                                                                             | f Agriculture and Parmers Welflare. |

a. **Opening Balance**:- In this year is selected and for that year opening balance is entered for each component.

| Di O'Govun II Di Extensio     | on Reforms × Centensionreforms.de × Cent                    |                         |    | ia lus al                             |
|-------------------------------|-------------------------------------------------------------|-------------------------|----|---------------------------------------|
| C fi C extension reforms d    | lacnet.nic.in/OpiningBalanceEntry.aspx                      |                         |    | Q 🕸 🍆 🔮                               |
| Harris and the second summing | This to Main Co                                             | intent Skip tei Navigat |    | A A de select Language V              |
| 👮 Extensio                    | on Reforms Monitoring System                                |                         |    |                                       |
| Mar Handry                    | if Aproxitizes and Formers Welfare                          |                         |    | 1 1 1 1 1 1 1 1 1 1 1 1 1 1 1 1 1 1 1 |
| Opening Balance 8             | Entry Manpower Entry Achievement Entry                      | Report Logou            | L. |                                       |
| Malitime TEST DISTRIC         | T / TEST LOSON                                              |                         |    | 14-Sep-2015                           |
|                               | Opening Balance Entry As (                                  | On 1st April            |    |                                       |
|                               | "All Entries a                                              | e in Rs. dely           | i  |                                       |
|                               | Pinancial Year*                                             | Shish Shini             |    |                                       |
|                               | Punct Available recluding reterent<br>as on 1st April 1014* |                         |    |                                       |
|                               | Fund Recleved during the year<br>2014-2015*                 | -                       |    |                                       |
|                               | Totel Fund Available during the<br>97.87 2014-2015*         |                         |    |                                       |
|                               | Expenditure during the year 1014-<br>2015*                  |                         |    |                                       |
|                               | Unipent Belerus as in 31st Merch<br>2015*                   |                         |    |                                       |
|                               | Interest accound bill 3 lat March 2055*                     |                         |    |                                       |
|                               | Opening Walkness action 1st April<br>20155*                 |                         |    |                                       |
|                               | Save R                                                      | ecord                   |    |                                       |
|                               |                                                             |                         |    | 111100                                |

b. Achievement Entry Form: - Financial year, month, component, subcomponent, type, sector and subsector are selected for the entry. All fields are mandatory. On the basis of component and subcomponent entry form appears. That means for each component different entry structure is there. Below image shows entry format for [B12] Organization of Kisan Gosthis. Enter all records and click on 'Save Record' button to save data. As we save data it will appear below in the grid.

| Cń       | 🗅 www.extensionref       | forms.dacnet.nic.in/Tr         | aining_of_Earmers.aspx |                            |                           |            |                    | - 12 M     |
|----------|--------------------------|--------------------------------|------------------------|----------------------------|---------------------------|------------|--------------------|------------|
| ps 🗈 New | Tab G Google 🚺 I         | Bhashaindia - D: 门 I           | IW Assamese 🎓 🖪 Ur     | derstanding 🖘 🐴 Fou        | Steps to Cill             |            |                    |            |
|          |                          |                                | Silp to Main Cont      | Int Skip to Navigedon      |                           | 00 I 0 I 0 | 건물 Select Language | *          |
|          | 😟 Exten                  | sion Reforms                   | Monitoring S           | vstem                      |                           |            | 20.00              | 6 - He - 1 |
|          | de Hana                  | dry of Agriculture and Fr      | emers Wallace          |                            |                           |            |                    |            |
| 11111    |                          |                                |                        |                            |                           |            |                    |            |
|          | Opening Balance          | e Entry Manpower               | Entry Achievement      | Entry Report Maste         | r Reports Logou           | it         |                    |            |
|          | The second second second | annan tu Managaran a           |                        | ontaril Records Records    | - Considerate Provide     |            |                    |            |
|          | Welliame TEST DIS        | TRICT, TEST LOGIN              |                        |                            |                           |            | 15-Mar-2016        |            |
|          |                          |                                | ACHIEVE                | MENT ENTRY FORM            | И                         |            |                    |            |
|          |                          |                                | Componen               | : [8.2]Training of Farmers | 6                         |            |                    |            |
|          | Component*               | 18.201aming of Parmers         | · Einancial Yea        | * 2015-2010                | • Mont                    | ht April   | •                  |            |
|          |                          | 8                              |                        | (                          |                           |            |                    |            |
|          | Sub-Component*           | No Subcomponent                | Тури*                  | Within Oliatist            | <ul> <li>Scher</li> </ul> | n#* PWKSY  | •                  |            |
|          | Sector*                  | AGRICULTURE                    | • Sub-Sector*          | Field Pteparation          | •                         |            |                    |            |
|          |                          | 6.8                            |                        |                            | - C                       |            |                    |            |
|          |                          |                                |                        | SUBMIT                     |                           |            |                    |            |
|          |                          |                                |                        |                            |                           |            |                    |            |
|          | Target assigned by a     | tate Physical 1354 No          | omber Pinancial Ra 244 | 215.00                     |                           |            |                    |            |
|          | -Fr                      | aining Details                 | <u></u>                | - Same                     | ř                         | 10         | 1                  |            |
|          | 1                        | mitule/Venue*                  | <u></u>                | training*                  | · · · · · ·               |            |                    |            |
|          |                          | Block*                         | Belect Slock           | • Type of                  | ©<br>Residential          | © Nes-     |                    |            |
|          |                          |                                |                        |                            | r                         | adarbeaus. |                    |            |
|          |                          | Date: From*                    |                        | 30*                        | -                         |            |                    |            |
|          |                          |                                | 1                      | 1                          | 0                         | 1          |                    |            |
|          | 1                        | Number of Days of<br>Training* |                        | Number Of<br>Farmers*      |                           |            |                    |            |
|          |                          | - ni                           | 2                      | Unit Cost As               |                           |            |                    |            |
|          | 3                        | nut cont ys her                |                        | per                        |                           |            |                    |            |

c. **Demonstration Entry Form**: - In this block, panchayat, village and sector are selected . Enter all details and submit the data.

| C @Gov.m | I Extension                                                         | Reforms × (      | edensionreforms.de 🕷 💽                                  |            |                           | is is dis     |
|----------|---------------------------------------------------------------------|------------------|---------------------------------------------------------|------------|---------------------------|---------------|
| ← → C fi | extension reforms.dac     Tab · · · · · · · · · · · · · · · · · · · | net.nic.in/Demor | istrationEntry aspe<br>alhost:53449G. Google            |            |                           | ର 🏠 🍆 🥹 🔳     |
|          |                                                                     |                  | Demonstration Details E                                 | ntry Form  |                           |               |
|          |                                                                     | linck            | TEST BLOCK .                                            |            |                           |               |
|          |                                                                     | Parabagat        | TEST PANCHAYAT •                                        |            |                           | and the store |
|          |                                                                     | Witage           | TEST VILLAGE1 •                                         |            |                           |               |
|          |                                                                     | Salary Arthur    | Demonstration                                           |            |                           |               |
|          |                                                                     | herter           | ADHIGULTURE                                             |            |                           | - I BITCHERT  |
|          | Survey Sherre No of Plat.                                           |                  | Operand to/Shata No                                     |            | Senar Name                |               |
|          | Rather Marie                                                        |                  | Memora Na                                               |            | Seider Seid               | kt- •         |
|          | Category                                                            | -Seleci- •       | Type of Parrier                                         | -Select- • | Site of the Rot()n        |               |
|          | Electivation for                                                    |                  | Rave Automot Ma                                         |            | Andyar No.                |               |
|          | functed (wid)(g/to)                                                 |                  | Anemage Vial00(g/He)                                    |            | fashi                     | harrist 100   |
|          | Unite Cost Account<br>Catherine Cast                                | 4003.00          | Unit Cost As per Comparent Astionity of<br>State()/ Rc) |            | Espenditure               |               |
|          | -                                                                   | Before Demons    | tration                                                 | _          | After Demonstration       |               |
|          | Broug Same.                                                         |                  | -Select- • "If any procedures/venate                    | 5          |                           | ENGINE CONT   |
|          | Drag Netter                                                         |                  | •                                                       |            |                           |               |
|          | Variaty Serve.                                                      |                  |                                                         |            | Production(Vig/Lts//No.): |               |
|          | State Variety Locar Na                                              |                  |                                                         | -Sala +    | Guatrigited(tig/un/tou)   |               |
|          | Fiamerior/Ng/111/ha                                                 | )()<br>22        |                                                         | -Sale •    | input Cast(Na.)           |               |
|          | Base Prosectal                                                      | 10)<br>-         |                                                         |            | California Christ(Rp.)    |               |
|          | inguit Cast(94-)                                                    |                  |                                                         |            |                           | and allowed   |
|          | Jabeur Cast(ML)                                                     |                  |                                                         |            |                           | -             |

d. **Farmer Friend Entry Form**: - In this block, panchayat, village and sector are selected . Enter all details of farmer friend like name, mobile, category, villages assigned etc and submit the data.

| Opening Balance                   | Entry      | Manpower Entr   | y Achiev                | ement Entry       | leport | Logout               |         |             |  |
|-----------------------------------|------------|-----------------|-------------------------|-------------------|--------|----------------------|---------|-------------|--|
| Wellinson TEST DIST               | UCT , TEST | LOGIN           |                         |                   |        |                      |         | 14-Sep-2015 |  |
|                                   |            |                 | Farmo                   | er's Activity Fo  | rm     |                      |         |             |  |
|                                   |            | Block           | TEST                    | BLOCK             | •]     |                      |         |             |  |
|                                   |            | Panihayat       | TEST                    | PANCHAYAT1        | •      |                      |         |             |  |
|                                   |            | Village         | TEST                    | VILLAGE1          | •      |                      |         |             |  |
|                                   |            | Select Activity | Farme                   | r Friend          | •      |                      |         |             |  |
|                                   |            | Activity Type   | Farme                   | er Friend Details | ·      |                      |         |             |  |
| Name of<br>Farmer<br>Fittend      |            |                 | Father's<br>Name        |                   | 1      | Mobile<br>No.        |         |             |  |
| Gender                            | -Selec     | ıـــــ          | Category                | Select            | •      | Typa<br>of<br>Farmer | -Select | •           |  |
| Villages<br>Under<br>Jurisdiction |            |                 | 1. Select<br>Panchayat  | -Select-          | ,      | Select<br>Village    |         | •           |  |
|                                   |            |                 | 2. Select<br>Parichayat | -Select-          | •      | Select<br>Village    |         | ·           |  |

e. **Farm School Entry Form**:- In this block, panchayat, village and sector are selected . Enter all details of farm school and submit the data. Below image shows scientist visit details which take plot number, designation, visit number, name of scientist etc.

| Block       TEST BLOCK         Block       TEST BLOCK         Parchayst       TEST BLOCK         Parchayst       TEST PANCHAVAT1         Vilage       TEST VILLAGE1         Sulart Activity       Farm School         Barre School Activity       Scientist Volted         Survey/thears No of Plot       -Select-         Survey/thears No of Plot       -Select-         Survey/thears No of Plot       -Select-         Survey/thears No of Plot       -Select-         Survey/thears No of Plot       -Select-         Survey/thears No of Plot       -Select-         Survey/thears No of Plot       -Select-         Survey/thears No of Plot       -Select-         Survey/thears No of Plot       -Select-         Survey/thears No of Plot       -Select-         Survey/thears No of Plot       -Select-         Survey/thears       -         Name       -         Origenzation       -         Name       -         Survey/thears       -         Survey       -         Survey       -         Survey       -         Survey       -         Survey       -                                                                                                    | Wellcome TEST DISTRICT , TEST LOGIN   |                    |                  |                    | 14-Sep-3011                     | North Control of   |
|----------------------------------------------------------------------------------------------------|---------------------------------------|--------------------|------------------|--------------------|---------------------------------|--------------------|
| Bick TEST PANCHAYATI   Banchayat TEST PANCHAYATI   Village TEST VILLAGEI   Subatt Actually Farm School   Subatt Actually Farm School   Subatt Actually Scientist Visited     Survey/khaara Rio of Flos Scientist Visited   Survey/khaara Rio of Flos Scientist Visited   Survey/khaara Rio of Flos Scientist Visited   Survey/khaara Rio of Flos Scientist Visited   Survey/khaara Rio of Flos Scientist Visited   Survey/khaara Rio of Flos Designation   Name Mubble No.   Scientist/Resource Diete Visited   Ne. of Participantz Diete Visited   Expenditare Subatt   Subatt Reset                                                                                                    |                                       | Fa                 | rmer's Activ     | ity Form           |                                 |                    |
| Farchayat       TEST PANCHAYATI •         Village       TEST VILLAGE1 •         Sulart Activity       Farm School •         Burvey/Khavra Ro of Plot       •Select-•       visit No.         Survey/Khavra Ro of Plot       •Select-•       visit No.         Survey/Khavra Ro of Plot       •Select-•       visit No.         Survey/Khavra Ro of Plot       •Select-•       visit No.         Scientist/Resource Person       Designation         Name       Mablie No.       •         Orgenization Name       Mablie No.       •         Submit       Designation       •         Submit       Description       •         Submit       Reset       •                                                                                                    | Block.                                |                    | TEST BLOG        | ж •                |                                 |                    |
| village TEST VILLAGE1   Sulast Actually Farm School   Farm School •   Farm School •   Farm School •   Farm School •   Farm School •   Sulast Actually Scientist Visited   Survey/khevrs Ro of Flot -Select-   Suistifit/Recourse Person Designation   Name Mobile No.   Orgenization Name Mobile No.   Nic. of Pertocipants Deite Visited   Exponditure                                                                                                    | Pancha                                | yat                | TEST PAN         | CHAYAT1 ·          |                                 |                    |
| Sulut Activity       Farm School         Barm School       Scientist Visited         Survey/thears Ro of Flot       Scientist Visit No.         Scientist/Resource Person       Designation         Greentist/Resource Person       Designation         Mare       Mebrie No.         Greentist/Resource Person       Designation         Mare       Mebrie No.         Scientist/Resource Person       Designation         Scientist/Resource Person       Designation         Scientist/Resource Person       Designation         Scientist/Resource Person       Designation         Scientist/Resource Person       Designation         Scientist/Resource       Designation         Scientist/Resource       Designation         Scientist       Designation         Scientist       Designation         Scientist       Designation         Scientist       Designation         Scientist       Designation         Scientist       Designation         Scientist       Designation         Scientist       Designation         Scientist       Designation         Scientist       Designation         Scientist       Designation <td< td=""><td>Village</td><td></td><td>TEST VILL</td><td>AGE1 •</td><td></td><td>00000000</td></td<>                                                                                                    | Village                               |                    | TEST VILL        | AGE1 •             |                                 | 00000000           |
| Barm School Activity       Scientist Visited         Survey/Kharra Ro of Plot       -Select-       Visit No.         Scientist/Recourse Person       Oesignation         Mame       Meblie No.         Orgenization Name       Meblie No.         Scientist Visited       Delie Visited         Scientist response       Delie Visited         Scientist response       Delie Visited         Scientist response       Delie Visited         Scientist response       Delie Visited                                                                                                    | Sulert -                              | Activity           | Farm School      | • •                |                                 | 1222022            |
| Survey/Khasra No of Plot       -Select-       Visit No.       -Select Visit No         Scientist/Resource Person       Designation       -         Name       Mobile No.       -         Orgenization Name       Mobile No.       -         No. of Participants       Date Visited       -         Expenditure       -       Submit       -         Submit       Reset       -       -         Submit       Reset       -       -         Submit       Reset       -       -         Submit       Reset       -       -       -         Submit       Reset       -       -       -       -         Submit       Reset       -       -       -       -       -         Submit       Reset       -       -       -       -       -       -       -         Submit       Reset       -       -       -       -       -       -       -       -       -       -       -       -       -       -       -       -       -       -       -       -       -       -       -       -       -       -       -       -       -                                                                                                    | Farm S                                | hool activity      | Scientist Vis    | sited •            |                                 | Contraction of the |
| Survey/Khasra No of PlotSelect- • visit NoSelect Visit No •<br>ScientLidt/Resource Person<br>Name Orgenization Name Orgenization Name No. of Pertociponts Date Visited Expenditure Expenditure Submit Reset                                                                                                    | And an and a state state of the state | C 20020 000        | ~                | i comercia (       |                                 |                    |
| Scientist/Nesource Person<br>Name<br>Orgenization Name<br>No. of Participants<br>Expenditure<br>Submit<br>Reset                                                                                                    | Survey/Ehears No of Plot              | Select             |                  | Visit No.          | -Select Visit No +              |                    |
| Orgenization Neme Mobile No.<br>No. of Participants Date Visited Date Visited Expenditure Expenditure Submit Reset                                                                                                    | Scientist/Resource Person<br>Name     |                    |                  | Designation        |                                 |                    |
| Ne. of Participants Expenditure Expenditure Submit Reset  Submit Reset  Scher to the taxenditure Contract Reset  Reset Reset Reset Re | Organization Name                     |                    |                  | Mobile No.         |                                 | 6000VS/5           |
| Expenditure<br>Submit Reset                                                                                                    | No. of Participants                   |                    |                  | Date Visited       |                                 | CHERRY .           |
| Submit Reset                                                                                                    | Expenditure                           |                    |                  |                    |                                 | 133500             |
| Submit Reset                                                                                                    |                                       |                    |                  |                    |                                 |                    |
| Sr.Res Servey White ScientifyResource Designation Cognetization Contract No. 0 Performance Operations Operations                                                                                                    |                                       |                    | Submit           | Reset              |                                 | 1257673            |
|                                                                                                    | Sc.Bis. Barwey while Scient           | itist/Resource Des | ignation Organia | cation Contain No. | e of Date Expenditure Operation |                    |
|                                                                                                    | - 1808 62548 8 Feet                   | 1141               | (iii) )          |                    | 24/02/2014 1214.8               |                    |

f. **Manpower Entry Form**:- In this basic details of manpower are entered like designation, name, gender, mode of recruitment, present remuneration, experience, mobile number etc. There is also provision of uploading image of manpower.

| Puove a                |                                                               | DOG N                       |                                 |            |
|------------------------|---------------------------------------------------------------|-----------------------------|---------------------------------|------------|
| H Apps () New Tab () K | onretorms dachet nic an/Mane ower Entry aspa<br>Juery Show Po | 5 Google                    |                                 | d 17 % V = |
|                        | Ma                                                            | npower Deploymen            | t Details                       | din sult;  |
|                        |                                                               |                             |                                 |            |
|                        | Select Scheme*                                                | -Select-                    | •                               |            |
|                        | Select Functionary*                                           | -Select-                    | •                               |            |
|                        | Criter Name*                                                  | Mr •                        |                                 | 143324Cb2  |
|                        | Selact Gender*                                                | Male                        | •                               |            |
|                        | Select Block                                                  | Select                      | •                               |            |
|                        | Maile Of Recruitment*                                         |                             | •                               |            |
|                        | Present Renuneration*                                         |                             |                                 |            |
|                        | Operational Expenses*                                         |                             |                                 | 11414-114  |
|                        | Date of Appointment <sup>a</sup>                              |                             |                                 |            |
|                        | Contract unriking partod Vear*                                | 0 • Month* 0                |                                 | State Cont |
|                        | Age in years as on Appointment Date*                          |                             |                                 |            |
|                        | Qualification*                                                |                             | •                               | 0.000000   |
|                        | Experience in year*                                           |                             |                                 | 0.0000000  |
|                        | Enter Mobile Number*                                          |                             |                                 |            |
|                        | Enter Landlike Number                                         |                             |                                 |            |
|                        | Enter Email Address*                                          | 0                           |                                 |            |
|                        | Uplied Plicto                                                 | Choose File: The the choose | Image size not more than 100 KB |            |
|                        | Registered on SMS Portal*                                     |                             | O Yes O No                      |            |
|                        | Have a GPS enable Smart Phone *                               |                             | 0 Yes 0 No.                     |            |
|                        |                                                               |                             |                                 |            |

g. **Reports**:- This section contains various kinds of reports. Below image show state MPR report.

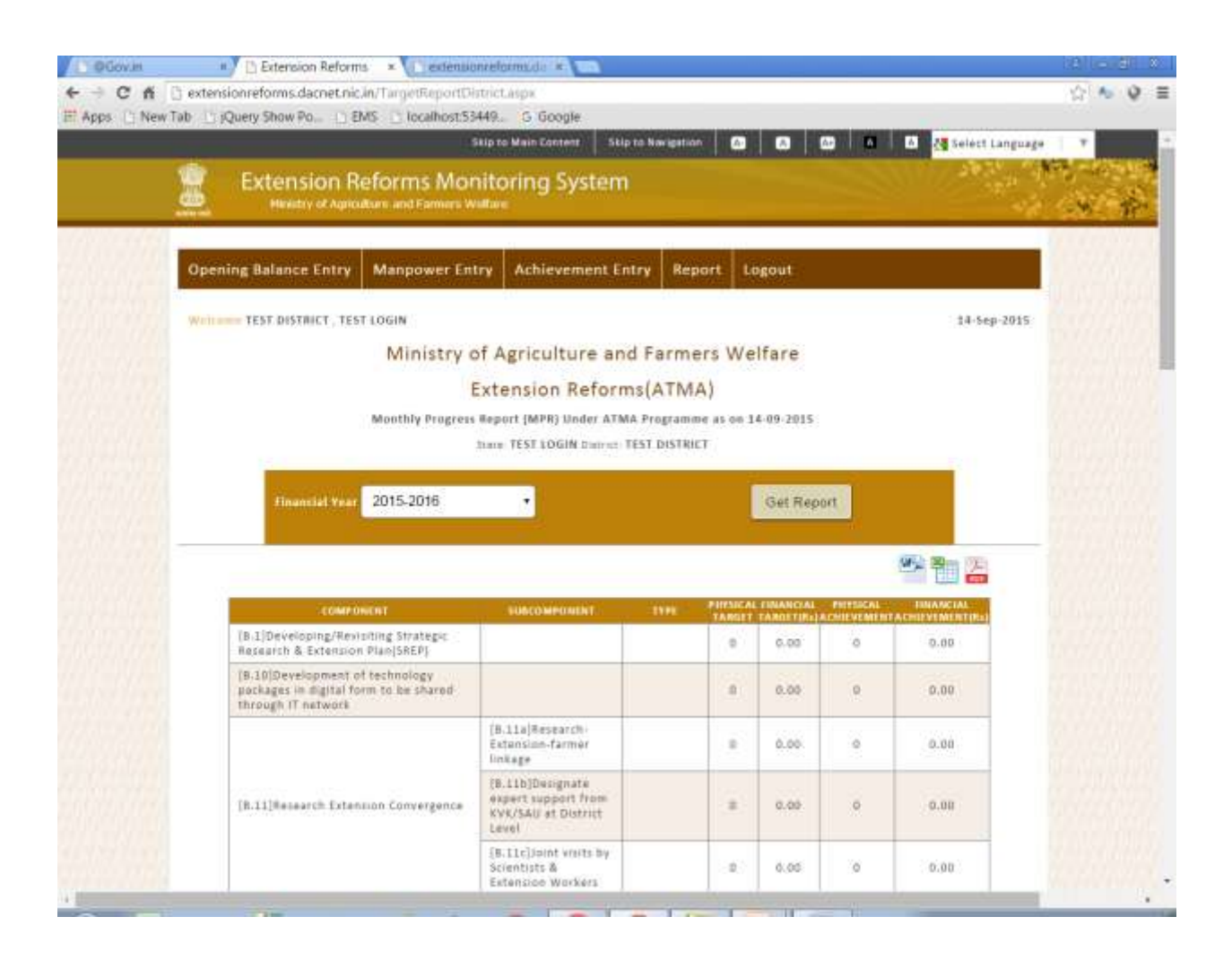

### 5. Login through Non-ATMA

| About Us Extension Functionary User Manual Contact Us Login                                                                                             | Government of India Schemes and<br>Programmes in 2014 relaesod.<br>• General Insurance Companies<br>ampanaled under Crop Insurance<br>Schemes<br>• Weekly weather and agromet<br>advisory service bulletin for your        |  |
|----------------------------------------------------------------------------------------------------|----------------------------------------------------------------------------------------------------|--|
| DAC STATE DISTRICT * NONATMA Admin<br>Scheme KVK •<br>State TEST LOGIN •<br>District TEST DISTRICT •<br>Passment •••••• Login Cancel<br>Forgot Password | Quick Links  ATMA BuideLines HTD Components Convergence with NMAET Selection of Beneficiaries Manpower Entry Status Report on Farmer Friend Report on Farmer School Report on Parm School Training & Exposure Vialt Status |  |

**a. Demonstration Entry Form**:- In this block, panchayat, village and sector are selected . Enter all details and submit the data.

| H _ extension eron is dad       | Rectification of the second second                                                                                                    | tanpo                                 |                              |                  |             | CI 34    |
|---------------------------------|----------------------------------------------------------------------------------------------------|---------------------------------------|------------------------------|------------------|-------------|----------|
| New Tab. [] (Query Show Po.)    | E EMS E localhosts                                                                                                    | 9449 5 Google                         | a ta Wala Esereri 🛛 Nig ta W |                  |             | 1010.400 |
| Fatension Re                    | forms Monitorino Si                                                                                                    | ustem                                 | -17                          | 18.2.5           | the set     |          |
| attention of August             | an and Partners Modifiers                                                                                                    |                                       |                              | - Section (1)    |             |          |
| E                               | en en Franken                                                                                                    |                                       |                              |                  |             |          |
| Demonstructure Entry            | togout                                                                                                    |                                       |                              |                  |             |          |
| TEST LORIN. EVX                 |                                                                                                    |                                       |                              |                  | 18 Sep 2015 |          |
|                                 |                                                                                                    | Demonstrations Entry                  | Form                         |                  |             |          |
|                                 | (hear)                                                                                                    | 2015-2016 •                           |                              |                  |             |          |
|                                 | AAgenta.                                                                                                    | September •                           |                              |                  |             |          |
|                                 | Work                                                                                                    | TEST BLOCK .                          |                              |                  |             |          |
|                                 | Picitinum                                                                                                    | TEST PANCHAVAT                        |                              |                  |             |          |
|                                 | Titlage                                                                                                    | TEST VILLAGET +                       |                              |                  |             |          |
|                                 | latest activity                                                                                                    | Demonstration •                       |                              |                  |             |          |
|                                 | E                                                                                                    |                                       |                              |                  |             |          |
| 171                             |                                                                                                    | - AMAGALIONE                          |                              |                  |             |          |
| Survey/Rhama No. of Plat        |                                                                                                    | ale specification in a                |                              | Dynar Name       |             |          |
| Author Station                  |                                                                                                    | shife the "                           |                              | fighter -        | -Select- +  |          |
| 77.0.                           | In the second second se |                                       |                              | AND SACRETS OF   |             |          |
| Category                        | -50005 •                                                                                                    | ps of farmer                          | -566(1) +                    | Ne)              |             |          |
| Cativatar No.                   |                                                                                                    | em Aussunt No.                        |                              | Addres Mil-      |             |          |
| Expected Weid)(g)Ne)            | A                                                                                                    | arage Tald(Fg/Ha)                     | E 3                          | 768(É            |             |          |
| ionis Costi As per Cafetaria) e | 100.00                                                                                                    | Ut Cost As per Competent Authority of | 1                            | Expenditure      |             |          |
| -                               | Before Demonstration                                                                                                    | atal or But                           |                              | ter Demostration |             |          |
| 1/4                             |                                                                                                    | 1                                     |                              |                  |             |          |
| Orduz Heme                      |                                                                                                    |                                       |                              |                  |             |          |

**b. Reports**:- This section contains various kinds of reports. Below image show state demonstration report.

|      | Extension<br>Heating of Age | Reforms M        | Skip to Main Contere Skip to Navigation 🖬 🚳<br>onitoring System<br>Walture | C   C   C   C                |      |
|------|-----------------------------|------------------|----------------------------------------------------------------------------|------------------------------|------|
|      | Demonstration Entry         | Report Log       | out                                                                        |                              | 1    |
|      | Weicher TEST LOGIN, KVK     | · · · ·          | Demonstrations                                                             | 14-5ep-2015                  |      |
|      |                             | Year             | 2014-2015 •                                                                |                              |      |
|      |                             | Black            | TEST BLOCK •                                                               |                              |      |
|      |                             | Panchayat        | TEST PANCHAYAT2 ·                                                          |                              |      |
|      |                             | village          | TEST VILLAGE2 •                                                            |                              |      |
|      |                             |                  | Get Report                                                                 |                              |      |
| 1000 |                             |                  | No Record Exist III                                                        |                              | 1111 |
|      | Home   740                  | Teedback   Conti | ut U.s.   Ellemap   Ellis to U.s.   Terms & Conditions   Priva             | ey Policy   Copyright Policy |      |
|      |                             | for any qu       | erry and Suggestions Please with to support (dot)erro dec(e) graphed in    |                              |      |
|      |                             |                  |                                                                            |                              |      |
|      |                             |                  |                                                                            |                              |      |

## 6. Forgot Password

| D OGovin        | Cherceion Reforms     A contentionreforms.do                                                                                                    |     | - 81 | 8 |
|-----------------|----------------------------------------------------------------------------------------------------|-----|------|---|
| E Apps () New T | ] extension reforms darnet incur rought and apple<br>ab [] ¡Query Show Po] EMS [] localhost 53449. G Google                                                                                                    | 1.1 |      | - |
|                 | Skip to Main Contere 🛛 Skip to Kwigseldon 👘 🕼 🔯 🕷 🛤 🛃 🖓 Sellect Language                                                                                                    |     |      |   |
|                 | Extension Reforms Monitoring System Memory of Agriculture and Families Waltare                                                                                                    | 5   | 1    |   |
|                 | Home                                                                                                    |     |      |   |
|                 | This facility is only for those users who have changed their password in first login<br>Forgot Password                                                                                                    |     |      |   |
|                 | * ATMA 🔍 Non-ATMA                                                                                                    |     |      |   |
|                 | STATE * DISTRICT                                                                                                    |     |      |   |
|                 | State ANDHRA PRADESH •                                                                                                    |     |      |   |
|                 | District ANANTPUR +                                                                                                    |     |      |   |
|                 |                                                                                                    |     |      |   |
|                 | Submit                                                                                                    |     |      |   |
|                 | Home,   360,   Teedback   Contact Us   Sitemap   Link to bix   Terms & Conditions.   Privacy Policy   Copyright Police                                                                                                    |     |      |   |
|                 | Site is designed and had ed by National Mammarks Centre, Contents published and managed by Directorate of Fatersion, Ministry of Apriculture and Faters's Welfare<br>For any query and Suggestions Plane when we imposite the imposite for imposite of interview. |     |      |   |
|                 |                                                                                                    |     |      |   |
|                 |                                                                                                    |     |      |   |
|                 |                                                                                                    |     |      |   |
|                 |                                                                                                    |     |      |   |
|                 |                                                                                                    |     |      |   |
| 1               |                                                                                                    | 1   |      |   |

# Thank You